## Customize The URL Of A Referral Tracking Link®

By default, the referral tracking links use your Infusionsoft account app name as the base URL: https://**iuejl33**.isrefer.com/go/training/jordanh. You can override this default prefix with a custom one by following the directions below:

Start by copying the following code and paste it into a text editor (e.g. Notepad.) Customize the Infusionsoft app name URL (bolded in the code below) and then save the file with a .html extension (e.g. referral.html.) This code is also found under CRM > Settings > Referral Partner Settings > Referral Partner Defaults in your Infusionsoft account.

- Log on to your hosting administration panel (e.g. GoDaddy) to upload the file to server connected to the custom URL (e.g. homerunhouse.com). This will create a web page URL that looks something like this: http://homerunhouse.com/referral.html Note: Your website administrator may need to help you with this step. You can send your webmaster the code as an email attachment.
- 2. Log back into Infusionsoft
- 3. Go to CRM > Settings > Referral Partner Settings > Referral Partner Defaults
- 4. Go to the *Tracking* section.
- 5. Enter the URL from #2 into the custom referral partner link URL field, including the http:// (e.g. http://homerunhouse.com/referral.html.)
- 6. Click on the **Save** button to apply the update. This will automatically update all of the redirect links for all of your affiliates.